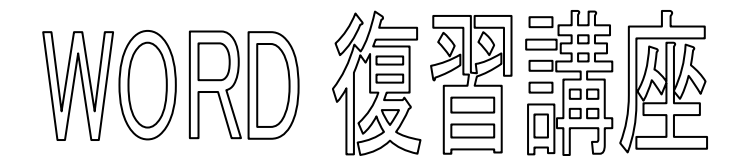

2020年6月9日 パソコンを使いこなす会

【第5回分科会のテーマ:一暑中見舞いー】

- 1. ページ設定
- 2. 画像の挿入
- 3. ワードアート

4. テキストボックス

5. 図形の書式

## 【具体的内容:一暑中見舞い一】

今回は暑中見舞いが題材です。P3・P4の例を参考にして、皆さんの創意で作ってみましょう。

1. ページ設定

「レイアウト」タブをクリック

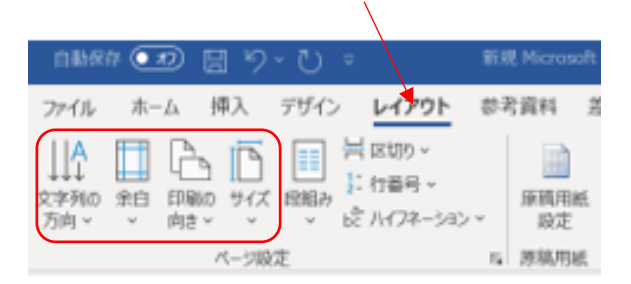

- ①「文字列の方向」一横書きか、縦書きか?
- ②「印刷の向き」一縦か、横か?
- ③ 「サイズ」 ― はがき
- 2. 画像の挿入

①写真や、インターネットの無料画像を入手し、挿入する。
 「スイカ」、「花火」、「かき氷」、「朝顔」、「風鈴」など。
 ②画像を余白なしで配置する
 「レイアウト」タブー「文字の折り返し」ー「四角形」ー
 「ページ上で位置を固定する」
 ※「ページ設定」で上下左右の余白を「O(ゼロ)」としてもよい

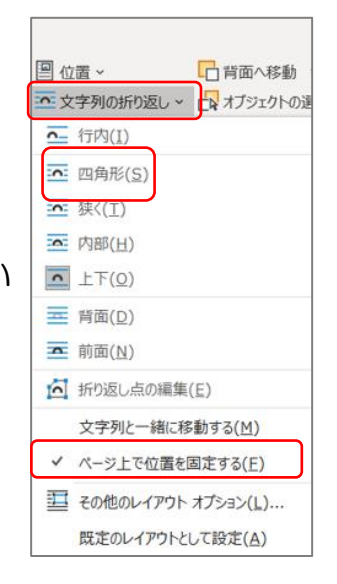

3. 時候の挨拶

「暑中お見舞い申し上げます」などをワードアートで 作成する。

- ④ 「挿入」―「ワードアート」―選択
- ⑤「図形の書式」—「文字列の方向」— 縦書きか、横書きか?

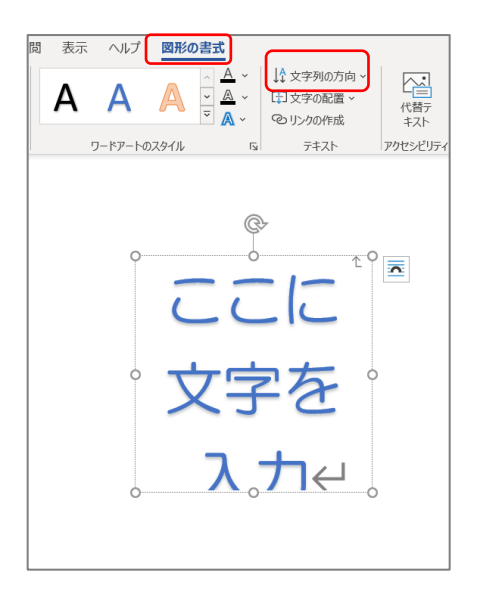

- チキストボックス あいさつ文、住所・氏名をテキストボックスで挿入する。 縦書きか、横書きか選択する。
- 5. 図形の書式

「画像」に、「テキストボックス」が重なる場合、「図形の塗りつぶしなし」と「図形の枠 線なし」とする。

| ファイル ホーム                          | 挿入 デ     | <del>"</del> ザイン | レイアウト | 参考資料    | 差し込み文書                                                               | 校閲 | 表示 | ヘルプ     | 図形の書式 |             |
|-----------------------------------|----------|------------------|-------|---------|----------------------------------------------------------------------|----|----|---------|-------|-------------|
| ○ ■ ■ \ \ □ ○ □ △ 1 \ □ ↓ G & \ < | · (] · · | Abc              | Abc   | Abc ~   | <ul> <li>▲ 図形の塗りつぶし</li> <li>2 図形の枠線 ~</li> <li>2 図形の効果 ~</li> </ul> |    | A  | А       |       | *<br>*<br>* |
| 図形の挿入                             |          |                  | B     | 図形のスタイル |                                                                      | 5  |    | フードアートの | スタイル  | 5           |

以上

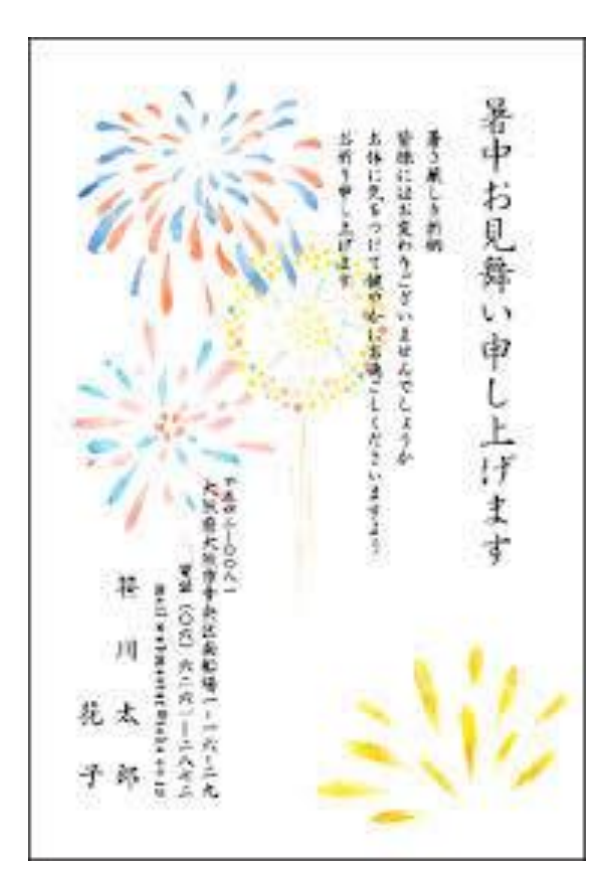

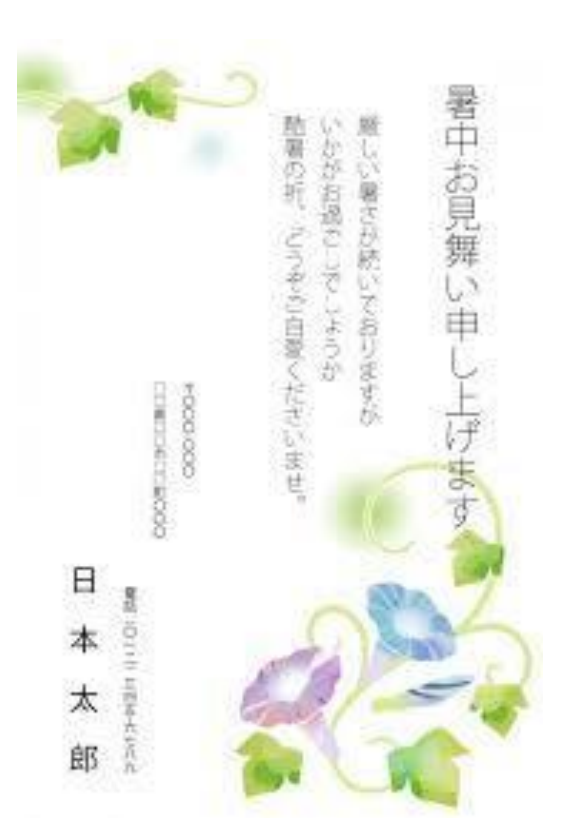

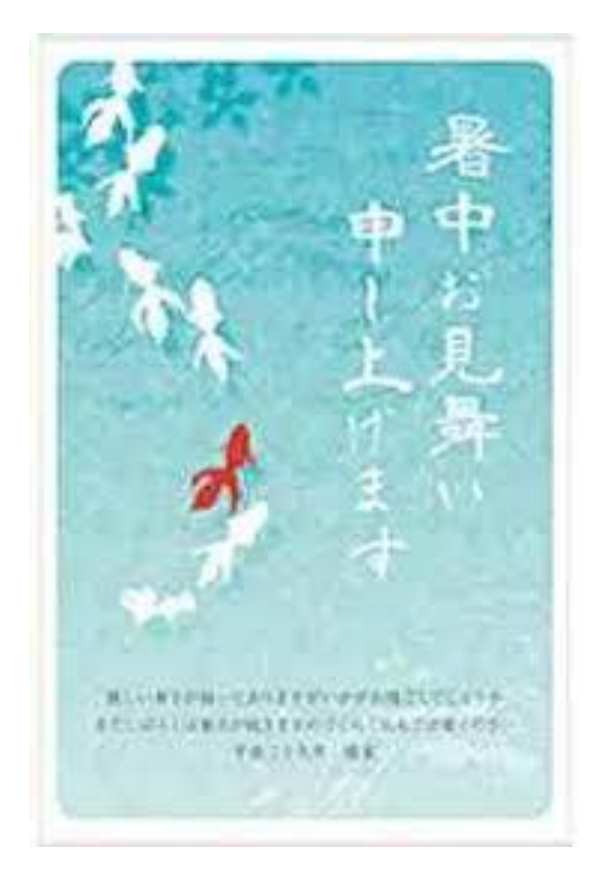

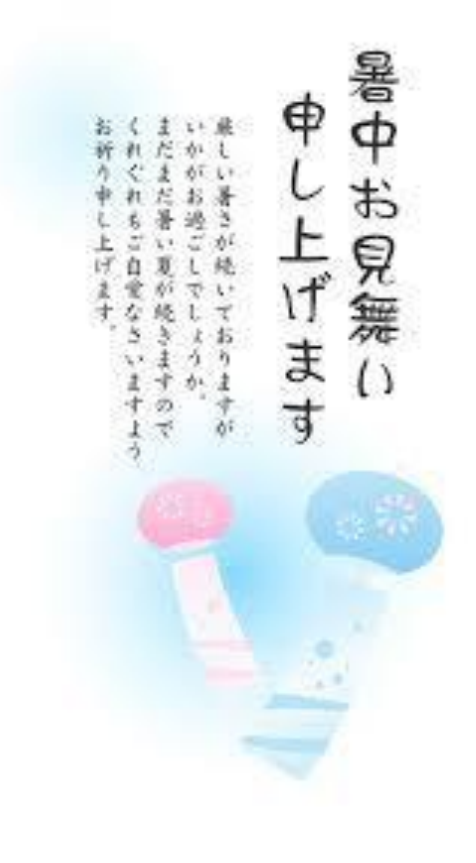

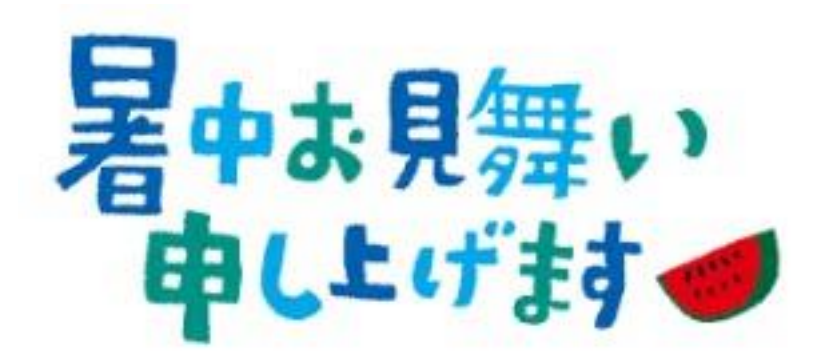

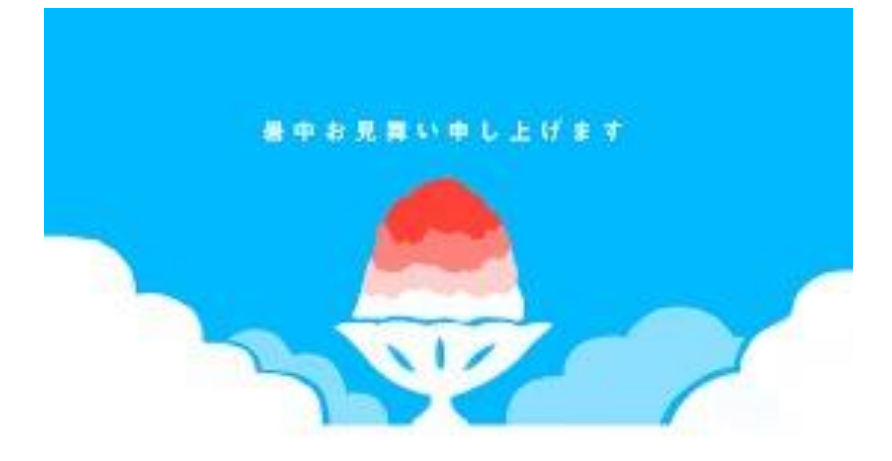

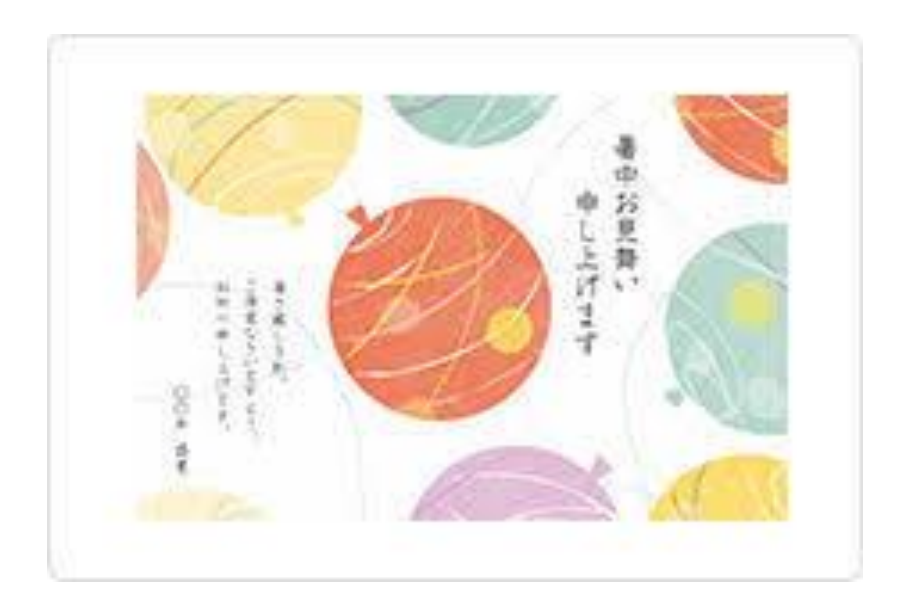